## 下載個人檔案:

步驟1. 登入後點選「下載個人檔案」

| 臺北市政府教育局<br>DEARTHENT OF IDUCATION<br>TAPED CITY GOVERNMENT | 首頁 | 學習歷程檔案櫃 | 系統操作說明 | 宣導資料 | 意見回饋 | 下載個人檔案 | 王大明 同學 |
|-------------------------------------------------------------|----|---------|--------|------|------|--------|--------|
| 我的學習歷程檔案櫃 已使用空間: 275.96mb/1500.0mb                          |    |         |        |      |      |        |        |

未認證學習成果:2筆

## 學習歷程 收訖明細 成績及日常表現 其他(非提交項目)

| 學習成果 | 送出認證日期時間 | 2022/12/20 | 00:00 | ~ | 2023/03/31 16:59 |
|------|----------|------------|-------|---|------------------|
| 學習成果 | 開放勾選日期時間 | 2023/01/02 | 08:00 | ~ | 2023/04/30 16:59 |
| 多元表現 | 開放勾選日期時間 | 2023/01/31 | 00:00 | ~ | 2023/04/30 16:59 |
|      |          |            |       |   |                  |

- 步驟2. 系統將列出所有學習成果、多元表現曾上傳之檔案
- 步驟3. 選擇欲下載檔案/下載全部
- 步驟4. 「確認」後下載取得壓縮檔

| 上傳學年度 | 項目     | 上傳檔案                                 | 下載<br>□ 全選 |
|-------|--------|--------------------------------------|------------|
| 109-1 | 課程學習成果 | 46.png                               | □是         |
| 109-1 | 課程學習成果 | 15.png                               | □是         |
| 109-2 | 課程學習成果 | A0301S108.pdf                        | 口是         |
| 109-2 | 課程學習成果 | 108期末選課.pdf                          | □是         |
| 109-2 | 課程學習成果 | 6.png                                | 口是         |
| 109-1 | 多元表現   | test.pdf                             | □是         |
| 108-2 | 多元表現   | 臺北市政府教育局所屬各級學校109學年度學校學期行事簡<br>曆.pdf | □是         |

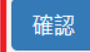